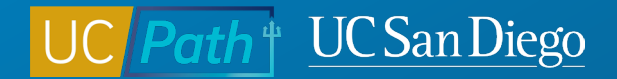

### **Preparing for Fiscal Year End in UCPath**

**Topic Based Zoom** 

6/7/23

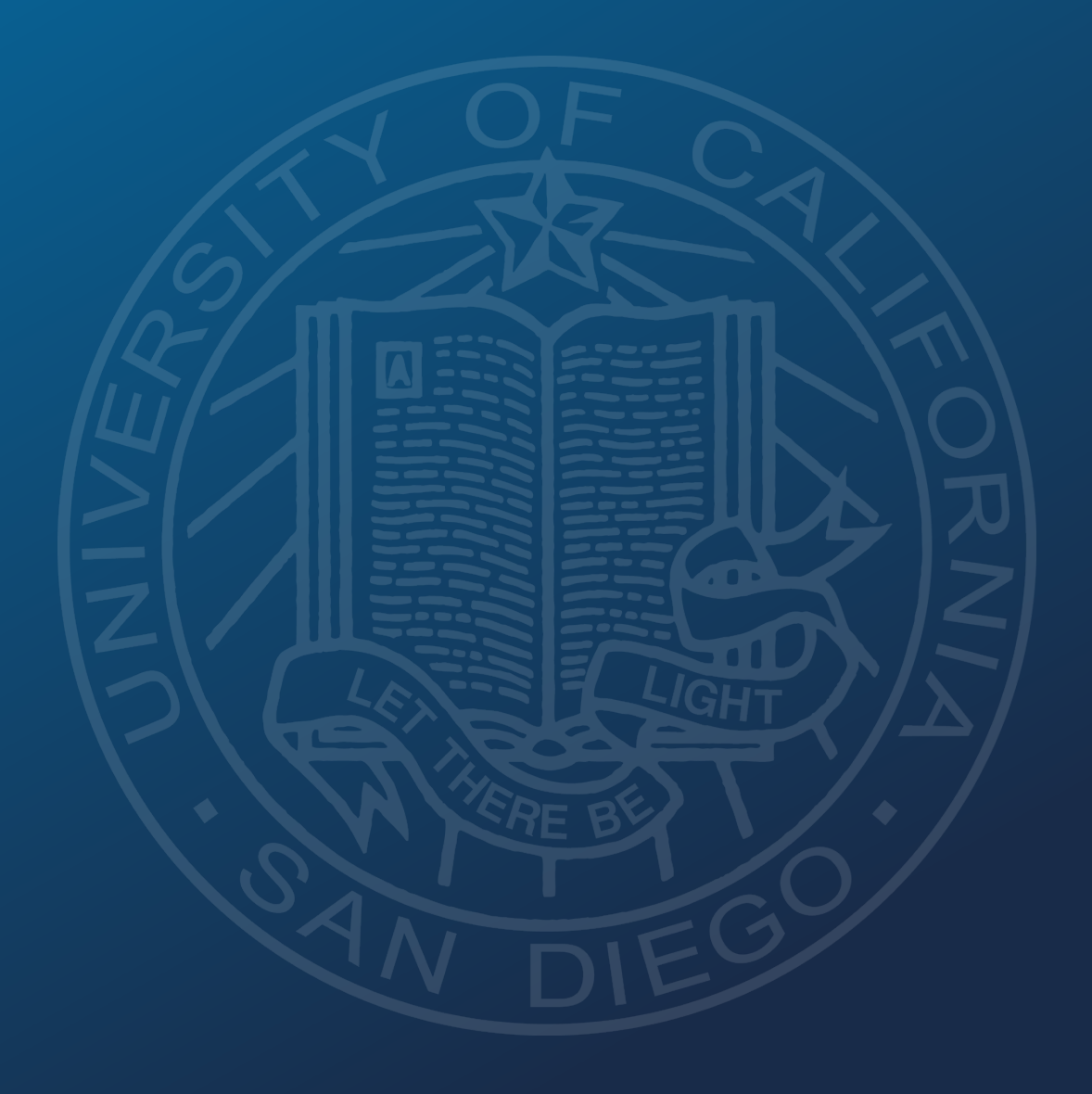

**Fiscal Year** 

# Fiscal Year 2023

# Fiscal Year 2024

# July 1, 2022 to June 30, 2023

**July 1, 2023** to **June 30, 2024** 

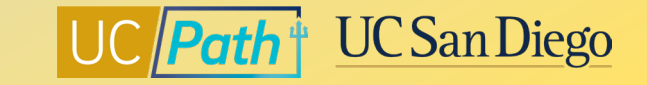

### **Preparing for Fiscal Year End in UCPath**

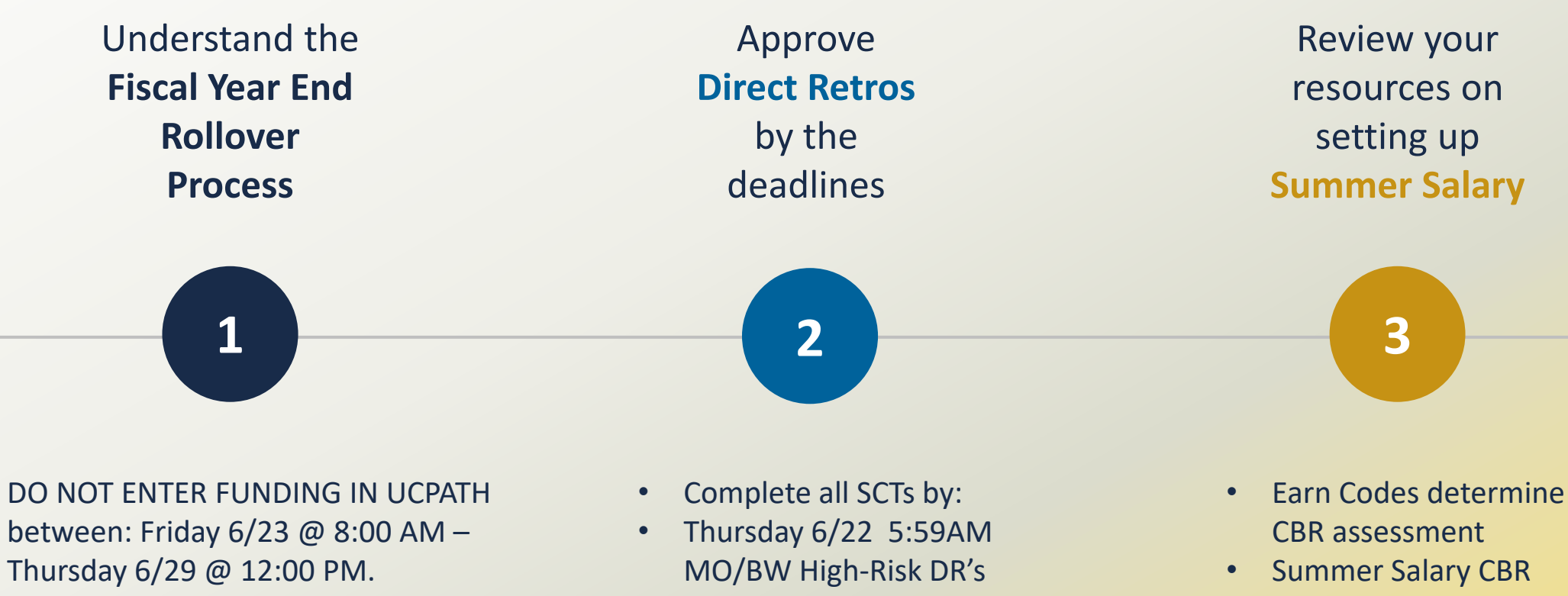

ALL funding transactions must be • locally approved by Thursday 6/22

Friday 7/7 5PM MO/BW • Non-High-Risk DR's

- rates are different for FY2023 and FY2024

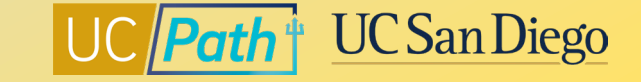

•

### **1** | Positions with Regular Funding Entry

The rollover process will take the position funding effective in Fiscal Year 2023 and roll it over to Fiscal Year 2024 with an Effective Date of 7/1/2023.

Funding WILL NOT rollover:

- 1. If Funding Entry for Fiscal Year 2024 has already been entered
- 2. Any lines in the Funding Entry Earnings Distribution have Funding End Dates in Fiscal Year 2023 will rollover with Program Code: END

| Request ID     FE00807898     Reque       Set ID:     SDCMP     Depart       Fiscal Year:     2023     Budge       Funding Effective Date:     07/18/2022       Earnings Distribution | sted by:         10404944           ment:         000303           t Begin Date:         07/01/2022           Eff Seq:         0 | MEDICINE<br>Budget End Date: 0 | Rei<br>06/30/2023 | Submitted on: 04<br>quest Status: Saved to | /22/2022<br>Database |          |      |                   |          |               |                     |                       |
|----------------------------------------------------------------------------------------------------|----------------------------------------------------------------------------------------------------|--------------------------------|-------------------|--------------------------------------------|----------------------|----------|------|-------------------|----------|---------------|---------------------|-----------------------|
| Set ID:         SDCMP         Depart           Fiscal Year:         2023         Budge           Funding Effective Date:         07/18/2022         Earnings Distribution             | ment: 000303<br>t Begin Date: 07/01/2022<br>Eff Seq: 0                                                                           | MEDICINE<br>Budget End Date: 0 | Rei<br>06/30/2023 | quest Status: Saved to                     | Database             |          |      |                   |          |               |                     |                       |
| Funding Effective Date: 07/18/2022<br>Earnings Distribution                                                                                                    | Eff Seq: 0                                                                                                    | Status: Active                 | 06/30/2023        |                                            |                      |          |      |                   |          |               |                     |                       |
| Funding Effective Date: 07/18/2022<br>Earnings Distribution                                                                                                    | Eff Seq: 0                                                                                                    | Status: Active                 | -                 |                                            |                      |          |      |                   |          |               |                     |                       |
|                                                                                                    |                                                                                                    |                                | R                 | ecord Status: Saved                        | to Database          |          |      |                   |          | Personalize   | Find 🛛 🕅            | First 🕢 1 of 1 🕢 Last |
| Em Cd Seq # Combo Code                                                                                                    | Entity Fund                                                                                                    | Financial Unit Fun             | nction Progra     | m Project                                  | Location             | Activity | Task | Funding<br>Source | Alt Acct | OTC Indicator | Funding End<br>Date | Pay Dist %            |
| 1 1 000379874                                                                                                    | 16130 15003                                                                                                    | 3000023 400                    | 0                 | 1009933                                    |                      |          | 6    |                   |          |               |                     | 100.000               |

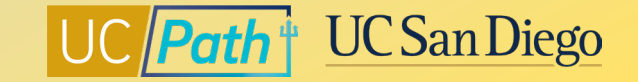

### **1** | Positions Funded Using the Salary Cap/MCOP Worksheet

MCOP worksheet lines with 6/30/2023 End Dates will be rolled over to FY 2024 with a Begin Date of 7/1/2023 on the new MCOP worksheet lines

Funding WILL NOT rollover:

- 1. If Funding Entry for Fiscal Year 2024 has already been entered
- 2. If <u>any</u> lines in the Funding Entry Earnings Distribution have Funding End Dates in Fiscal Year 2023
- 3. If salary component dollars have changed and resulted in new percentages by Earn Code from the prior fiscal year

Salary review actions and changes to compensation should be entered after the Salary Cap/MCOP Funding Entry Rollover process

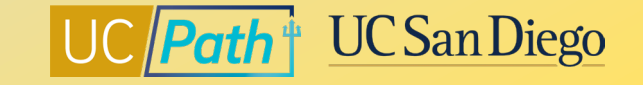

#### Regular Funding Effective 7/18/22 with no Funding End Date

| Fu  | nding Entry            | /             |                            |                   |                    |       |              |           |            |                |                    |          |          |                   |                          |                   |          |               |                     |                  |        |
|-----|------------------------|---------------|----------------------------|-------------------|--------------------|-------|--------------|-----------|------------|----------------|--------------------|----------|----------|-------------------|--------------------------|-------------------|----------|---------------|---------------------|------------------|--------|
| Rec | uest ID                | FE008         | 07898 Request              | e <b>d by:</b> 10 | 404944             |       |              |           |            | Subn           | nitted on: 04/22/2 | 022      |          |                   |                          |                   |          |               |                     |                  |        |
| Sot | ID•                    | epou          | Departm                    | ent: 00           | 0303               | ME    | DICINE       |           |            | Request Statu  | is: Saved to Data  | base     |          |                   |                          |                   |          |               |                     |                  |        |
| Fis | cal Year:              | 2023          | Budget E                   | Begin Date: 07    | /01/2022           | Bud   | lget End Da  | ite: 0    | 6/30/2023  |                |                    |          |          |                   |                          |                   |          |               |                     |                  |        |
| Lev | /el                    |               |                            |                   |                    |       |              |           |            |                |                    |          |          |                   |                          |                   |          |               | Find   View All     | First 🕢 1 of 1   | 🕑 Last |
| Pos | Departme<br>sition Num | nt<br>ber: 4( | Position Pool     0893822  | ASC               | Position<br>PHYSCN |       | P            | ool ID:   |            |                |                    |          |          |                   |                          |                   |          |               |                     |                  |        |
| J   | ob Data S              | napsho        | ot                         |                   |                    |       |              |           |            |                |                    |          | Personal | lize   Find       | 2  🔜                     | First 🕢 1 of      | 1 🕟 Last |               |                     |                  |        |
|     | Job details            | 1 Jo          | b details 2                | Ð                 |                    |       |              |           |            |                |                    |          |          |                   |                          |                   |          |               |                     |                  |        |
|     | Name                   |               |                            | Empl ID           | Emp<br>Red         | l Eff | ective Date  | Eff Seq   | Department | Job Code       | e Job Code Descr   |          |          | Payroll<br>Status | Expected<br>Job End Date | e-Verify          |          |               |                     |                  |        |
|     | 1 Elena H              | amilton       |                            | 10564836          |                    | 0 08  | /01/2022     | (         | 000303     | 000771         | ASC PHYSCN         |          |          | Active            | 07/17/2023               |                   | -        |               |                     |                  |        |
| Fu  | nding Effe             | ctive Da      | te: 07/18/2022             | Eff Seq:          | 0                  | St    | tatus: Activ | e         |            | Record Stat    | us: Saved to Da    | tabase   |          |                   |                          |                   |          |               |                     |                  |        |
| E   | arnings [              | )istribu      | tion                       | -                 |                    |       |              |           |            |                |                    |          |          |                   |                          |                   |          | Personalize   | Find 🛛 🕅 🔠          | First 🕢 1 of 1 🤅 | 🕑 Last |
|     | Ern Cd                 | Seq #         | Combo Code                 | Entity            | Fund               |       | Financial U  | nit Fur   | iction     | Program        | Project            | Location | Activity |                   | Task                     | Funding<br>Source | Alt Acct | OTC Indicator | Funding End<br>Date | Pay Dist %       |        |
|     | 1                      | 1             | 000379874                  | 16130             | 15003              |       | 3000023      | 400       | )          |                | 1009933            |          |          |                   | 6                        |                   |          |               |                     | 100.000          |        |
|     | Justif                 | ication o     | locument<br>Add Attachment | Vi                | ew Attach          | ment  |              | Delete At | tachment   | Budget Distrib | ution Details      |          |          |                   |                          |                   |          |               |                     | -                |        |

Will it rollover? Yes! The rollover process will take the position funding effective in Fiscal Year 2023 and roll it over to Fiscal Year 2024 with an Effective Date of 7/1/2023.

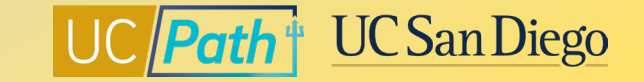

#### Regular Funding Effective 7/1/22 with one line with Funding End Date 7/31/22 (in Fiscal Year 2023)

| Fu | nding Entry            | /            |                            |               |            |       |               |          |            |            |          |                  |          |          |                   |                        |                   |                 |   |                    |                     |                   |      |
|----|------------------------|--------------|----------------------------|---------------|------------|-------|---------------|----------|------------|------------|----------|------------------|----------|----------|-------------------|------------------------|-------------------|-----------------|---|--------------------|---------------------|-------------------|------|
| Re | quest ID               | FE004        | 488086 Request             | ed by: 1      | 0425966    |       |               |          |            | s          | ubmit    | ted on: 03/05/20 | 021      |          |                   |                        |                   |                 |   |                    |                     |                   |      |
| Se | t ID:                  | SDCM         | Departm                    | ent: 0        | 00220      | PH    | YSICS         |          |            | Request S  | status:  | : Saved to Datab | base     |          |                   |                        |                   |                 |   |                    |                     |                   |      |
| Fi | scal Year:             | 2023         | Budget                     | Begin Date: 0 | 7/01/2022  | Bud   | get End Date  | e: 0     | 6/30/2023  |            |          |                  |          |          |                   |                        |                   |                 |   |                    |                     |                   |      |
| Le | vel                    |              |                            |               |            |       |               |          |            |            |          |                  |          |          |                   |                        |                   |                 |   |                    | Find   View All     | First 🕚 1 of 1    | Last |
| Po | Departme<br>sition Num | nt<br>ber: 4 | Oposition Poo              | I 🔍 BLA       | Position   |       | Po            | ol ID:   |            |            |          |                  |          |          |                   |                        |                   |                 |   |                    |                     |                   |      |
|    | Job Data S             | napsh        | ot                         |               |            |       |               |          |            |            |          |                  |          | Persona  | alize   Find      | 🛛   🔜                  | First (           | 🜖 1 of 1 🕟 Last |   |                    |                     |                   |      |
|    | Job details            | 1 J          | ob details 2               | D             |            |       |               |          |            |            |          |                  |          |          |                   |                        |                   |                 |   |                    |                     |                   |      |
|    | Name                   |              |                            | Empl ID       | Emp<br>Rcd | effe  | ective Date   | Eff Seq  | Department | Job (      | Code     | Job Code Descr   |          |          | Payroll<br>Status | Expected<br>Job End Da | e-Verify          | /               |   |                    |                     |                   |      |
|    | 1 Alma Le              | uterio       |                            | 10427361      |            | 0 06/ | 26/2022       | (        | 000220     | 0047       | 22       | BLANK AST 3      |          |          | Active            |                        |                   |                 | - |                    |                     |                   |      |
| F  | unding Effe            | ctive Da     | ate: 07/01/2022            | Eff Seq       | 0          | St    | atus: Active  |          |            | Record     | Status   | : Saved to Dat   | tabase   |          |                   |                        |                   |                 |   |                    |                     |                   |      |
|    | Earnings [             | )istribu     | ution                      |               |            |       |               |          |            |            |          |                  |          |          |                   |                        |                   |                 |   | Personalize   Find | 1 🛃 🔣 - F           | irst 🕢 1-2 of 2 🕑 | Last |
|    | Ern Cd                 | Seq #        | Combo Code                 | Entity        | Fund       |       | Financial Uni | t Fur    | nction     | Program    | Pro      | oject            | Location | Activity | -                 | [ask                   | Funding<br>Source | Alt Acct        |   | OTC Indicator      | Funding End<br>Date | Pay Dist %        |      |
| 1  | 1                      | 1            | 000429164                  | 16110         | 13991      |       | 1000144       | 400      | )          |            | 100      | 01131            |          |          |                   | 1                      |                   |                 |   |                    |                     | 17.000            |      |
|    | 2                      | 1            | 000533647                  | 16110         | 20000      |       | 1000144       | 44(      | )          |            | 103      | 32465            |          |          | !                 | 5                      | 7032790           | )               |   |                    | 07/31/2022          | 83.000            |      |
|    | Justif                 | ication      | document<br>Add Attachment | V             | iew Attach | nment | D             | elete Ai | ttachment  | Budget Dis | stributi | on Details       |          |          |                   |                        |                   |                 |   |                    |                     |                   |      |

Will it rollover? Yes! The lines without a Funding End Date will roll over. And the lines with a Funding End Date in Fiscal Year 2023 will rollover with Program Code: END.

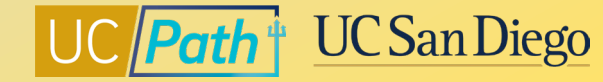

#### Regular Funding Effective 7/18/22 with Funding End Date 12/31/23

| Funding           | Entry          |              |                            |                |                    |                |         |            |          |           |                |          |          |             |            |                   |          |                 |                     |                  |        |
|-------------------|----------------|--------------|----------------------------|----------------|--------------------|----------------|---------|------------|----------|-----------|----------------|----------|----------|-------------|------------|-------------------|----------|-----------------|---------------------|------------------|--------|
| Request           | ID             | FE008        | 07898 Request              | ed by: 10      | )404944            |                |         |            |          | Submi     | tted on: 04/22 | 2/2022   |          |             |            |                   |          |                 |                     |                  |        |
| Sot ID:           |                | epen         | Departm                    | ient: 00       | 00303              | MEDICINE       |         |            | Request  | t Status  | : Saved to Da  | atabase  |          |             |            |                   |          |                 |                     |                  |        |
| Fiscal Y          | ear:           | 2023         | Budget I                   | Begin Date: 07 | 7/01/2022          | Budget End Dat | e: 0    | 6/30/2023  |          |           |                |          |          |             |            |                   |          |                 |                     |                  |        |
| Level             |                |              |                            |                |                    |                |         |            |          |           |                |          |          |             |            |                   |          |                 | Find   View All     | First 🕢 1 of 1   | 🕑 Last |
| O Dep<br>Position | artmen<br>Numt | nt<br>ber: 4 | Position Poo 0893822       | I O            | Position<br>PHYSCN | Po             | ol ID:  |            |          |           |                |          |          |             |            |                   |          |                 |                     |                  |        |
| Job E             | ata S          | napsho       | ot                         |                |                    |                |         |            |          |           |                |          | Persona  | lize   Find | 2  🔜       | First 🕢 1 of      | 1 🕑 Last |                 |                     |                  |        |
| Job o             | letails        | 1 Jo         | b details 2                | •              |                    |                |         |            |          |           |                |          |          |             |            |                   |          |                 |                     |                  |        |
| Na                | ime            |              |                            | Empl ID        | Empl               | Effective Date | Eff Seq | Department | Jol      | b Code    | Job Code Des   | сг       |          | Payroll     | Expected   | e-Verify          |          |                 |                     |                  |        |
|                   |                |              |                            |                | 1100               |                |         |            |          |           |                |          |          | otatao      |            |                   |          |                 |                     |                  |        |
| 1 EI              | ena Ha         | milton       |                            | 10564836       | 0                  | 08/01/2022     | (       | 000303     | 00       | 0771      | ASC PHYSC      | N        |          | Active      | 07/17/2023 |                   | -        |                 |                     |                  |        |
| Fundin            | g Effec        | tive Da      | te: 07/18/2022             | Eff Seq:       | 0                  | Status: Active |         |            | Record   | d Statu   | s: Saved to    | Database |          |             |            |                   |          |                 |                     |                  |        |
| Earni             | ngs D          | istribu      | tion                       |                |                    |                |         |            |          |           |                |          |          |             |            |                   |          | Personalize   F | ind I 🛛 I 💷         | First 🕢 1 of 1 🥡 | Last   |
| En                | n Cd           | Seq #        | Combo Code                 | Entity         | Fund               | Financial Uni  | t Fur   | nction     | Program  | P         | roject         | Location | Activity |             | Task       | Funding<br>Source | Alt Acct | OTC Indicator   | Funding End<br>Date | Pay Dist %       |        |
| 1                 |                | 1            | 000379874                  | 16130          | 15003              | 3000023        | 40      | )          |          | 1         | 009933         |          |          |             | 6          |                   |          |                 | 12/31/2023          | 100.000          |        |
|                   | Justifi        | cation (     | document<br>Add Attachment | Vi             | iew Attachmen      | nt D           | elete A | ttachment  | Budget D | Distribut | ion Details    |          |          |             |            |                   |          |                 |                     |                  |        |

## Will it rollover? Yes! The funding line with an end date of 12/31/23 will rollover because the end date is in Fiscal Year 2024

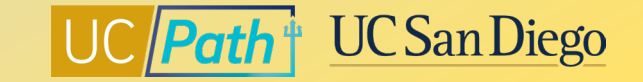

#### Regular Funding Effective 8/10/23 with Funding End Date 5/31/24

| Fu | Inding Entry | /        |                 |                |           |       |                |          |             |            |          |                |          |                    |              |                |          |                    |                 |                       |
|----|--------------|----------|-----------------|----------------|-----------|-------|----------------|----------|-------------|------------|----------|----------------|----------|--------------------|--------------|----------------|----------|--------------------|-----------------|-----------------------|
| Re | quest ID     | FE009    | 936467 Request  | ed by: 10      | 546826    |       |                |          |             |            | Submit   | tted on: 09/12 | 2/2022   |                    |              |                |          |                    |                 |                       |
| Se | t ID:        | SDCN     | IP Departm      | ent: 00        | 0601      | CE    | LL & DEVELO    | PMEN     | NTAL BIOLOG | Y Request  | Status   | : Saved to Da  | atabase  |                    |              |                |          |                    |                 |                       |
| Fi | scal Year:   | 2024     | Budget E        | Begin Date: 07 | 01/2023   | Bud   | lget End Date  | : 0      | 6/30/2024   |            |          |                |          |                    |              |                |          |                    |                 |                       |
| Le | ever         |          |                 |                |           |       |                |          |             |            |          |                |          |                    |              |                |          |                    | Find   View All | First 🕢 1 of 1 🕑 Last |
|    | Departme     | nt       | O Position Pool | ۲              | Position  |       |                |          |             |            |          |                |          |                    |              |                |          |                    |                 |                       |
| Po | sition Num   | ber: 4   | 0901697         | POST           | DOC-FEL   | LOW   | Poo            | ol ID:   |             |            |          |                |          |                    |              |                |          |                    |                 |                       |
|    | Job Data S   | inapsh   | ot              | _              |           |       |                |          |             |            |          |                |          | Personalize   Find | 121 📑        | First (1) 1 of | 1 🕑 Last |                    |                 |                       |
|    | Job details  | 1 J      | ob details 2    | Ð              |           |       |                |          |             |            |          |                |          |                    |              |                |          |                    |                 |                       |
|    | Name         |          |                 | EmpLID         | Empl      | Eff   | ective Date F  | ff Sea   | Department  | lot        | h Code   | Job Code Des   | RCL      | Payroll            | Expected     | e-Verify       |          |                    |                 |                       |
|    | Hume         |          |                 | Linpito        | Rcd       | Lin   | Convo Dato L   | in boq   | Department  | 50         | 0000     | 505 6006 503   | 501      | Status             | Job End Date | c-verify       |          |                    |                 |                       |
|    | 1 Kovin Ki   | richoti  |                 | 10440165       |           | 1 09/ | 110/2022       | -        | 000601      | 00         | 2252     | POSTDOC        | ELLOW    | Activo             | 05/21/2024   |                |          |                    |                 |                       |
|    | I Kevili K   | ancheu   |                 | 10449105       |           | 1 00/ | 10/2022        | 2        | 000001      | 00.        | 3233     | 1031000-1      | LLLOW    | Active             | 03/31/2024   |                | -        |                    |                 |                       |
| F  | unding Effe  | ctive Da | ate: 08/10/2023 | Eff Seq:       | 0         | St    | tatus: Active  |          |             | Record     | d Status | s: Saved to    | Database |                    |              |                |          |                    |                 |                       |
|    | Earnings D   | )istribu | ition           |                |           |       |                |          |             |            |          |                |          |                    |              |                |          | Personalize   Find | [2]] 🔜 🛛 Fi     | rst 🕢 1-2 of 2 🕟 Last |
|    |              |          |                 |                |           |       |                |          |             |            |          |                |          |                    |              | Funding        |          |                    | Eunding End     |                       |
|    | Ern Cd       | Seq #    | Combo Code      | Entity         | Fund      |       | Financial Unit | Fun      | nction      | Program    | P        | roject         | Location | Activity           | Task         | Source         | Alt Acct | OTC Indicator      | Date            | Pay Dist %            |
| '  |              | 4        | 00400050        | 46440          | 20004     |       | 4000424        |          | <u>,</u>    |            | 2        | 024262         |          |                    | 4            | 7044042        |          |                    | 05/24/2024      | 07.070                |
|    | 1            | 1        | 001223858       | 10110          | 20001     |       | 1000131        | 440      | )           |            | 2        | 021303         |          |                    | 1            | 7011043        |          |                    | 05/31/2024      | 87.970                |
|    | 2            | 1        | 000884027       | 16110          | 13991     |       | 1000131        | 440      | )           |            | 2        | 005273         |          |                    | 1            |                |          |                    | 05/31/2024      | 12.030                |
|    | lustif       |          | daarumant       |                |           |       |                |          |             |            |          |                |          |                    |              |                |          |                    |                 |                       |
|    | Justif       | ication  | Add Attachment  | Vi             | w Attachn | aant  | De             | aloto At | ttachmont   | Durde et D |          | ion Dotaile    |          |                    |              |                |          |                    |                 |                       |
|    |              |          | rug / mashinon  | VI             | w Addum   | iont  | De             | acto Al  | udennent    | Budget D   | nsunbuu  | ion Details    |          |                    |              |                |          |                    |                 |                       |

#### Will it rollover? No! The funding was already set up for Fiscal Year 2024 so it will remain in place! ③

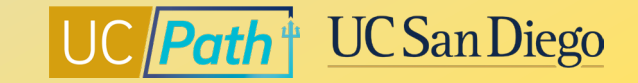

## Positions Funded Using the Salary Cap/MCOP Worksheet with no Funding End Date in the Earnings Distribution lines

| Funding E              | ntry           |                           |               |              |                |                    |             |                  |                |                |                      |                         |              |             |                          |                    |                        |                 |                   |                               |                      |                               |                                |
|------------------------|----------------|---------------------------|---------------|--------------|----------------|--------------------|-------------|------------------|----------------|----------------|----------------------|-------------------------|--------------|-------------|--------------------------|--------------------|------------------------|-----------------|-------------------|-------------------------------|----------------------|-------------------------------|--------------------------------|
| Request ID             | FE00           | 854962                    |               |              |                |                    | Su          | bmitted on: 0    | 6/24/2022      |                |                      |                         |              |             |                          |                    |                        |                 |                   |                               |                      |                               |                                |
| Cot ID:                |                | Departr                   | nent: (       | 000303       | MEDICINE       |                    | Request St  | atus: Saved to   | o Database     |                |                      |                         |              |             |                          |                    |                        |                 |                   |                               |                      |                               |                                |
| Fiscal Yea             | : 2023         | Budget                    | Begin Date: ( | 07/01/2022   | Budget End Dat | te: 06/30/2023     |             |                  |                |                |                      |                         |              |             |                          |                    |                        |                 |                   |                               |                      |                               |                                |
| Lever                  |                |                           |               |              |                |                    |             |                  |                |                |                      |                         |              |             |                          | Find   View        | All First              | 1 of 1          | East              |                               |                      |                               |                                |
| O Depart<br>Position N | ment<br>umber: | O Position Po<br>40654779 | BIC           | Position     | CS PROGR 5 Po  | ool ID:            |             |                  |                |                |                      |                         |              |             |                          |                    |                        |                 |                   |                               |                      |                               |                                |
| Job Dat                | a Snapsl       | hot                       |               |              |                |                    |             |                  |                | Personalize    | Find                 | First                   | 🚯 1 of 1 🛞 I | ast         |                          |                    |                        |                 |                   |                               |                      |                               |                                |
| Job det                | ails 1         | Job details 2             |               |              |                |                    |             |                  |                |                |                      |                         |              |             |                          |                    |                        |                 |                   |                               |                      |                               |                                |
| Name                   |                |                           | Empl ID       | Empl<br>Rod  | Effective Date | Eff Seq Department | Job C       | ode Job Code     | Descr          | Payro          | oll Expe<br>is Job E | cted<br>End Date e-Veri | fy           |             |                          |                    |                        |                 |                   |                               |                      |                               |                                |
| 1 Greg                 | ory Lighth     | all                       | 10371290      |              | 0 07/01/2022   | 0 000303           | 00595       | BIOINFO          | RMATICS PROGR  | R 5 Activ      | e                    |                         |              | *           |                          |                    |                        |                 |                   |                               |                      |                               |                                |
| Funding E              | ffective D     | ate: 07/01/2022           | Eff Seq       | : 0          | Status: Active |                    | Record S    | tatus: Saved     | to Database    |                |                      |                         |              |             |                          |                    |                        |                 |                   |                               |                      |                               |                                |
| Earning                | s Distrib      | ution                     |               |              |                |                    |             |                  |                |                |                      |                         |              |             | Personalize   F          | find   🖉   🔜       | First 🚯                | 1-3 of 3 🛞      | Last              |                               |                      |                               |                                |
| Ern C                  | d Seq#         | Combo Code                | Entity        | Fund         | Financial Un   | it Function        | Program     | Project          | Location       | Activity       | Task                 | Fundi<br>Source         | ng Alt Ad    | et          | OTC Indicator            | Funding Er<br>Date | nd Pay Di              | ist %           |                   |                               |                      |                               |                                |
| 1 REG                  | 1              | 000423549                 | 16130         | 20001        | 3000015        | 440                |             | 1006426          |                |                | 1                    | 7018-                   | 465          |             |                          |                    |                        | 50.000          |                   |                               |                      |                               |                                |
| 2 REG                  | 1              | 001128040                 | 16130         | 20001        | 3000015        | 440                |             | 2018445          |                |                | 1                    | 7018-                   | 465          |             |                          |                    |                        | 50.000          |                   |                               |                      |                               |                                |
| 3                      | 2              | 000368986                 | 16130         | 13991        | 3000015        | 400                |             | 1001321          |                |                | 1                    |                         |              |             |                          |                    |                        | 100.000         |                   |                               |                      |                               |                                |
| Ju                     | stificatior    | Add Attachment            |               | view Attachm | ient E         | Jelete Attachment  | Budget Dist | ribution Details | Salary Cap / M | ICOP Funding W | orksheet             |                         |              |             |                          |                    |                        |                 |                   |                               |                      |                               |                                |
| Funding D              | istributi      | on Worksheet              |               |              |                |                    |             |                  |                |                |                      |                         |              |             |                          |                    |                        |                 |                   |                               |                      | Find   View All               | First 🕢 1 of 1                 |
| Date o                 | f Entry:       | 06/24/2022                | Eff S         | eq: 0        |                |                    | Las         | t Updated By:    | SYSTEM         |                |                      |                         |              |             |                          |                    |                        |                 |                   |                               |                      |                               |                                |
|                        |                |                           |               |              |                |                    |             |                  |                |                |                      |                         |              |             |                          |                    |                        |                 |                   | Per                           | sonalize   Find   🖗  | First                         | 1-2 of 2 🕞 Last                |
| Beg                    | in Date        | End Date                  | Ern Cd Combo  | Code Enti    | ity Fund       | Financial Unit     | Function P  | rogram Pro       | oject Loc      | ation Activity | Task                 | Funding<br>Source       | All Acct     | OTC Indicat | tor UC Monthly<br>Salary | Annual Rate 1      | fotal Allocated<br>Amt | \$ Amt<br>Firm? | Percent of<br>Pay | Percent of<br>Effort Cap Type | Cap Rate<br>(Annual) | Prorated Cap Rate<br>(Annual) | Prorated Cap Rate<br>(Monthly) |
| 1 07/                  | 1/2022         | 06/30/2023                | 00042         | 3549 161     | 30 20001       | 3000015            | 440         | 10               | 06426          |                | 1                    | 7018465                 |              |             | \$16,682.00              | \$200,184.00       | \$100,092.00           |                 | 50.00000          | 0 50.000000 HHS               | \$203,700.00         | \$203,700.00                  | \$16,975.00                    |
| 2.07/                  | 1/2022         | 06/30/2023                | 00112         | 3040 161     | 30 20001       | 3000015            | 440         | 20               | 18445          |                | 1                    | 7018465                 |              |             | \$16,682.00              | \$200,184.00       | \$100,092.00           |                 | 50.00000          | 0 50.000000 HHS               | \$203,700.00         | \$203,700.00                  | \$16,975.00                    |

Will it rollover? Yes! Since there are no Funding End Dates on the main Funding Entry page, the MCOP worksheet lines with 6/30/2023 End Dates will be rolled over to FY 2024 with a Begin Date of 7/1/2023 on the new MCOP worksheet lines.

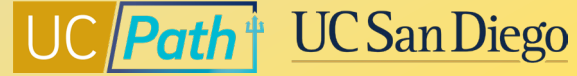

## Positions Funded Using the Salary Cap/MCOP Worksheet with an Earnings Distribution row with an end date in Fiscal Year 2023

| Fu | Inding Entr | у            |                            |                |             |           |             |               |              |                |                 |          |                   |                          |                   |            |                    |                     |                    |      |
|----|-------------|--------------|----------------------------|----------------|-------------|-----------|-------------|---------------|--------------|----------------|-----------------|----------|-------------------|--------------------------|-------------------|------------|--------------------|---------------------|--------------------|------|
| Re | quest ID    | FE00         | 854962                     |                |             |           |             |               | Sul          | mitted on: (   | 06/24/2022      |          |                   |                          |                   |            |                    |                     |                    |      |
| Se | t ID•       | SDCI         | Departme                   | ent: 0(        | 0303        | MEDICI    | INE         |               | Request Sta  | tus: Saved     | to Database     |          |                   |                          |                   |            |                    |                     |                    |      |
| Fi | scal Year:  | 2023         | Budget E                   | Begin Date: 07 | //01/2022   | Budget E  | End Date:   | 06/30/2023    |              |                |                 |          |                   |                          |                   |            |                    |                     |                    |      |
| Le | vel         |              |                            |                |             |           |             |               |              |                |                 |          |                   |                          |                   |            |                    | Find   View All     | First 🕢 1 of 1     | Last |
| Po | Departme    | nt<br>ber: 4 | OPosition Pool<br>40654779 | BIOI           | Position    | CS PROGR  | R 5 Pool I  | D:            |              |                |                 |          |                   |                          |                   |            |                    |                     |                    |      |
|    | Job Data    | Snapsh       | ot                         |                |             |           |             |               |              |                |                 | Persona  | alize   Find      | 2                        | First 🕢 1 of      | f 1 🛞 Last |                    |                     |                    |      |
|    | Job details | s 1 J        | lob details 2              | •              |             |           |             |               |              |                |                 |          |                   |                          |                   |            |                    |                     |                    |      |
|    | Name        |              |                            | Empl ID        | Empl<br>Red | Effective | e Date Eff  | Seq Departmer | t Job Co     | de Job Code    | e Descr         |          | Payroll<br>Status | Expected<br>Job End Date | e-Verify          |            |                    |                     |                    |      |
|    | 1 Gregory   | Lightha      | all                        | 10371290       |             | 0 07/01/2 | 022         | 0 000303      | 00599        | BIOINFO        | RMATICS PROGR 5 |          | Active            |                          |                   | *          |                    |                     |                    |      |
| F  | unding Effe | ctive D      | ate: 07/01/2022            | Eff Seq:       | 0           | Status    | : Active    |               | Record St    | atus: Save     | d to Database   |          |                   |                          |                   |            |                    |                     |                    |      |
|    | Earnings I  | Distrib      | ution                      |                |             |           |             |               |              |                |                 |          |                   |                          |                   |            | Personalize   Find | 1 🔄 🔣 🛛 F           | First 🕢 1-3 of 3 🌘 | Last |
|    | Ern Cd      | Seq #        | Combo Code                 | Entity         | Fund        | Fina      | ancial Unit | Function      | Program      | Project        | Location        | Activity |                   | Task                     | Funding<br>Source | Alt Acct   | OTC Indicator      | Funding End<br>Date | Pay Dist %         |      |
|    | 1 REG       | 1            | 000423549                  | 16130          | 20001       | 3000      | 0015        | 440           |              | 1006426        |                 |          |                   | 1                        | 7018465           |            |                    | 6/30/2023           | 50.000             |      |
|    | 2 REG       | 1            | 001128040                  | 16130          | 20001       | 3000      | 0015        | 440           |              | 2018445        |                 |          |                   | 1                        | 7018465           |            |                    |                     | 50.000             |      |
|    | 3           | 2            | 000368986                  | 16130          | 13991       | 3000      | 0015        | 400           |              | 1001321        |                 |          |                   | 1                        |                   |            |                    |                     | 100.000            |      |
|    | Justi       | fication     | document<br>Add Attachment | V              | ew Attachm  | ent       | Delet       | e Attachment  | Budget Distr | bution Details | Salary Cap / MC | OP Fundi | ing Worksho       | eet                      |                   |            |                    |                     |                    |      |

Will it rollover? No! The Salary Cap/MCOP Funding worksheet will not rollover if <u>any</u> row on the main Funding Entry page has a Funding End Date.

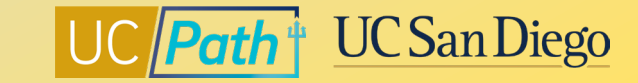

### 1 | Call to Action

| FYE Rollover Process                                         | Skip FYE Rollover Process                                                           |
|--------------------------------------------------------------|-------------------------------------------------------------------------------------|
| <ul> <li>If you want position funding to rollover,</li></ul> | <ul> <li>If you already entered funding for Fiscal</li></ul>                        |
| you will need to make sure Fiscal Year                       | Year 2024 then no action is necessary <li>If you know the FYE Rollover Process</li> |
| 2023 funding is updated before the                           | will be skipped, manually enter position                                            |
| Fiscal Year End Rollover Process                             | funding for Fiscal Year 2024                                                        |

This year the Funding Entry Rollover will be processed from **Friday 6/23 @ 8:00 AM – Thursday 6/29 @ 12:00 PM.** NO funding transactions should be entered on the Fund Entry Page or the MCOP Worksheet during this time. ALL funding transactions must be locally **approved by End of Day on Thursday, 6/22**.

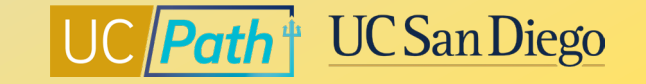

### 2 | Direct Retros

Complete and Approve all Direct Retros, including payroll on default projects from the Funding Issues Report

- High-Risk DR's (MO/BW)
  - Approve by 5:59AM Thursday 6/22/23
- Not High-Risk DR's (MO/BW)
  - Approve by 5PM Friday 7/7/23

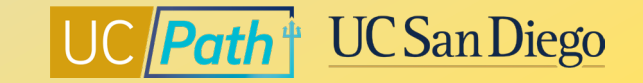

### 3 | Summer Salary Resources

Summer Salary CBR rates will be different for June (FY 2022-23) vs July and August (FY 2023-2024) Review resources and process Summer Salary and Payments correctly:

- How to Process Summer Salary for Professors, LSOEs, and Recalls
- How to Process Payments for Lecturers in Summer Session
- How to Process Payments for Graduate Students in Summer Session
- How to Process Faculty Administrator 1/12 Payments

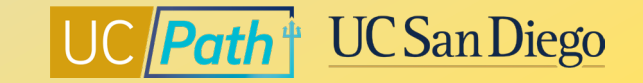

### Local Resources | UC San Diego's UCPath Resource Site

UCPath information for Self-Service Users (Employees and Managers) and Transactional Users (Initiators, Approvers, Inquiry)

- Fiscal Year-End Funding Rollover
- How to Update Position Funding
- How to Update Position Funding with the Salary Cap/MCOP Worksheet
- How to Submit a Direct Retro
- How to Submit a Direct Retro for Work-Study
- How to Submit a Direct Retro with the Salary Cap/MCOP Worksheet
- <u>Correcting Discrepancies in UCPath Labor Ledger (DOPES) Caused by</u> <u>UCPath Fund Entry Errors</u>
- <u>Correcting Discrepancies Between OFC General Ledger (GL) and</u> <u>UCPath Labor Ledger (DOPES)</u>
- Understanding Default and Catch-All Funding Sources
- Payroll Reconciliation Toolkit

| UCPATH                          | UC San Diego                                                                                                    |  |  |  |  |  |  |  |  |
|---------------------------------|----------------------------------------------------------------------------------------------------|--|--|--|--|--|--|--|--|
| Log in to UCPath About +        | Benefits & Payroll + Self-Service + Training + Transactors + Need Help? + Q +                                                                                                    |  |  |  |  |  |  |  |  |
| UCPath / Transactors / Job Aids |                                                                                                    |  |  |  |  |  |  |  |  |
| Transactors                     | Job Aids and Quick References                                                                                                    |  |  |  |  |  |  |  |  |
| Job Aids                        |                                                                                                    |  |  |  |  |  |  |  |  |
| Local Updates                   | <ul> <li><u>Survival Kit</u>: Provides a curated list for first-time users, newbies and those needing a quick review</li> <li>Job Aids: Provide succinct step-by-step instructions for key transactions with appropriate business process context</li> <li>Quick References: Provide summarized information on concepts and data that span multiple UCPath transactions and modules</li> </ul> |  |  |  |  |  |  |  |  |
| UCPath System Updates           |                                                                                                    |  |  |  |  |  |  |  |  |
| Transactor FAQs                 | Pro Tip: To search for a specific Job Aid, Click <u>+ Expand All</u> below, type Ctrl+F and enter keyword.<br>+ <u>Expand All</u>                                                                                                    |  |  |  |  |  |  |  |  |
| Funding                         | ► Global References                                                                                                    |  |  |  |  |  |  |  |  |
| Reports                         | <ul> <li>Accruals Management</li> <li>Extended Leave of Absence</li> <li>Funding</li> </ul>                                                                                                    |  |  |  |  |  |  |  |  |
| Department Hierarchy            |                                                                                                    |  |  |  |  |  |  |  |  |
| Email Subscription              |                                                                                                    |  |  |  |  |  |  |  |  |
| LICPath Training & Events       | PayPath Transactions                                                                                                    |  |  |  |  |  |  |  |  |

Payroll Requests

Colondar

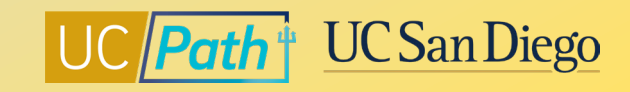

15 https://ucpath.ucsd.edu/

### Local Resources | Book a 1:1 Appointment

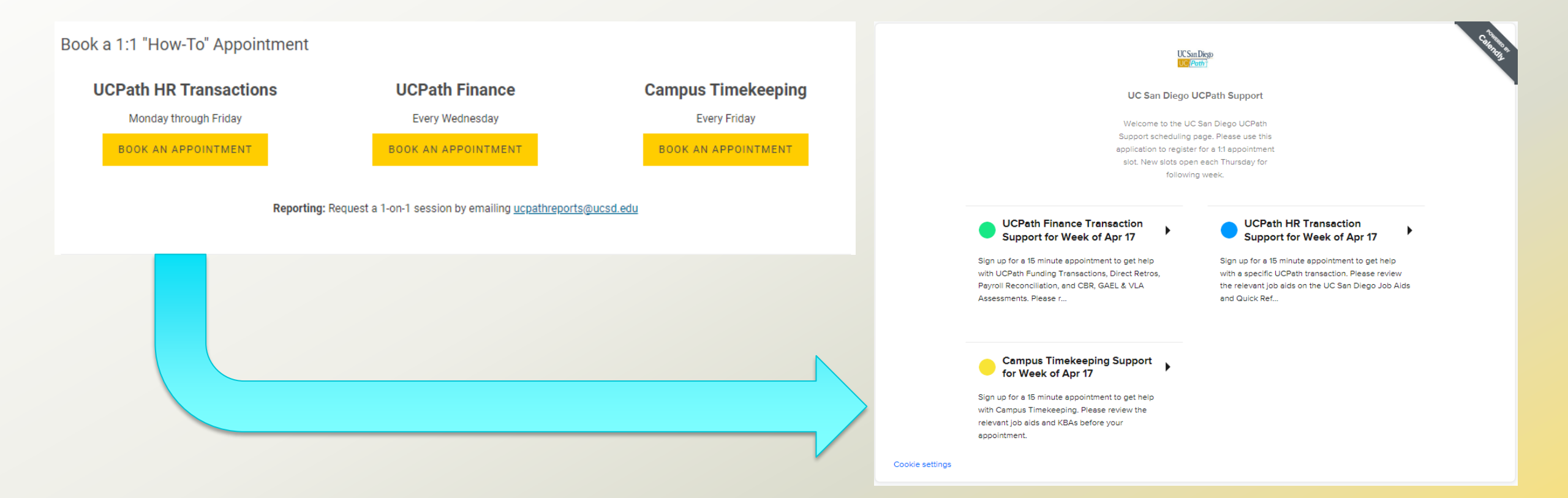

<sup>16</sup> <u>https://calendly.com/ucpathtransactionsupport</u>

UC Path UC San Diego

### Local Resources | UC San Diego Services & Support

- Knowledge Base Articles
- Browse by category or search by keyword
- Submit a case to the local UCPath support team
- <u>KBA: What do I Do if the Incorrect CBR Rate</u> has been Applied?
- <u>KBA: UCPath Funding FAQs</u>

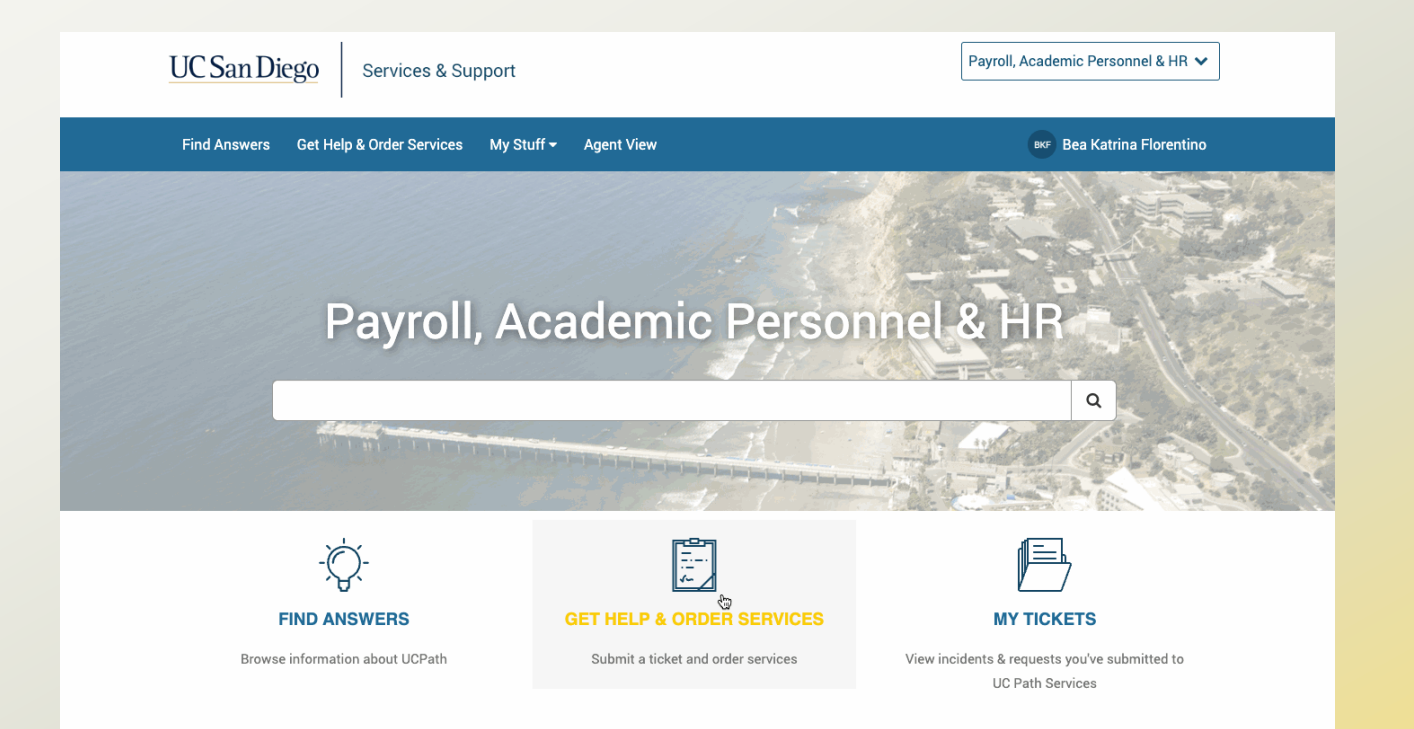

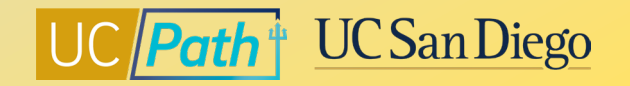

### Local Resources | Business Analytics Hub

- <u>https://bah.ucsd.edu/hr-payroll/index.html</u>
- Browse by tab or search by keyword
- Click <u>View Details</u> hyperlink to read report description and criteria

| _ | · · · ·              | Ask Question / Report Issue | Request Access |
|---|----------------------|-----------------------------|----------------|
|   | Request a New Report |                             |                |
|   | Enhance a Report     |                             |                |
|   | Contribute a Report  |                             |                |

- Funding Issues Report
- Funding and Project End Date Report
- Position Funding Report
- Positions without Funding Report

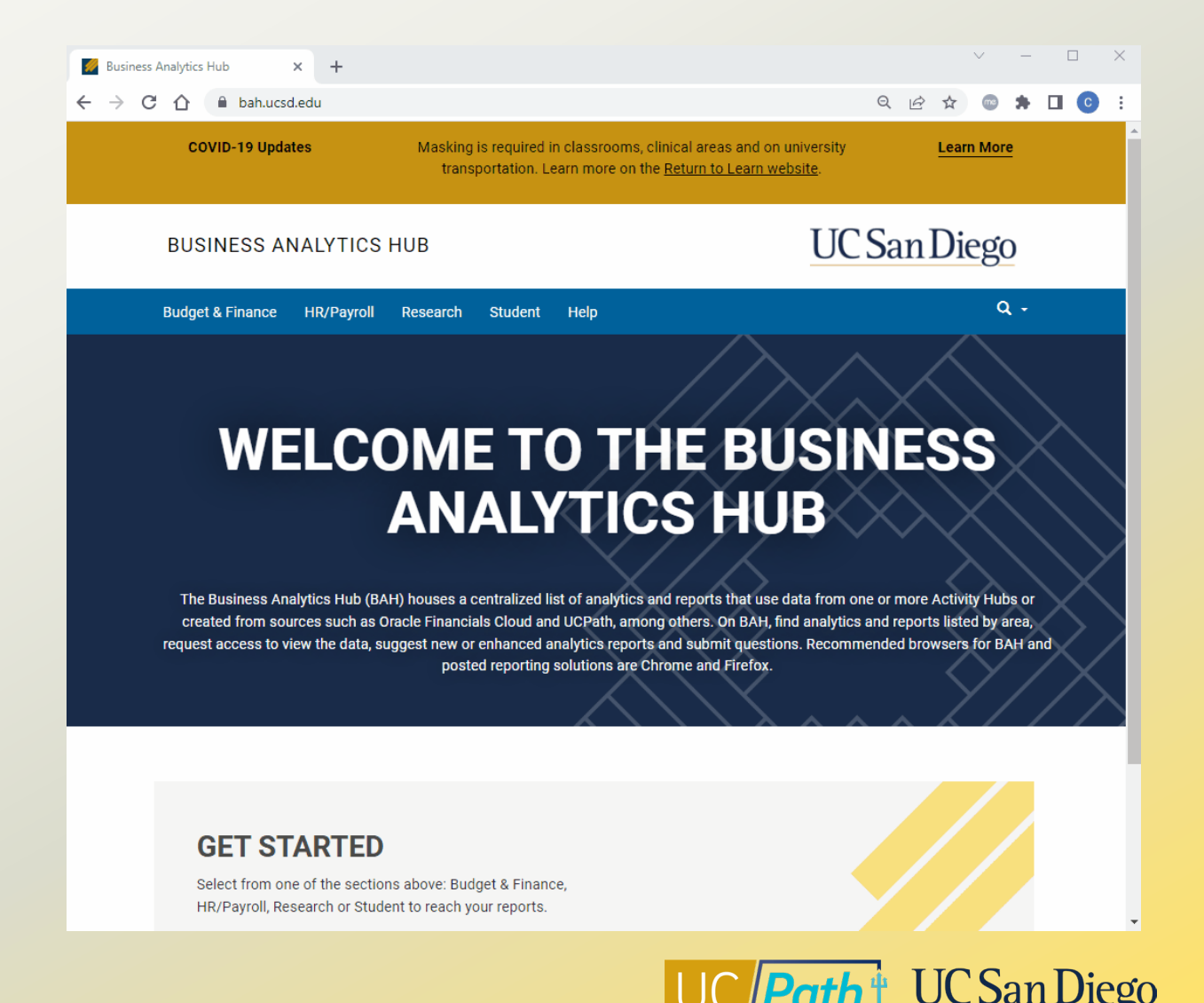

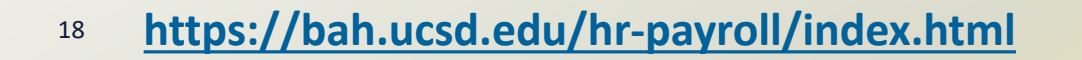

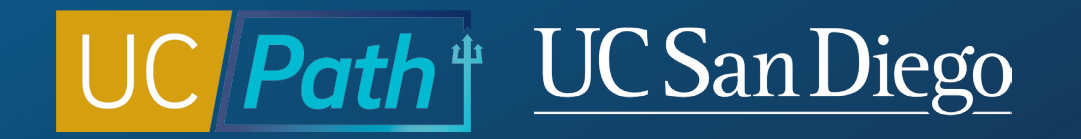

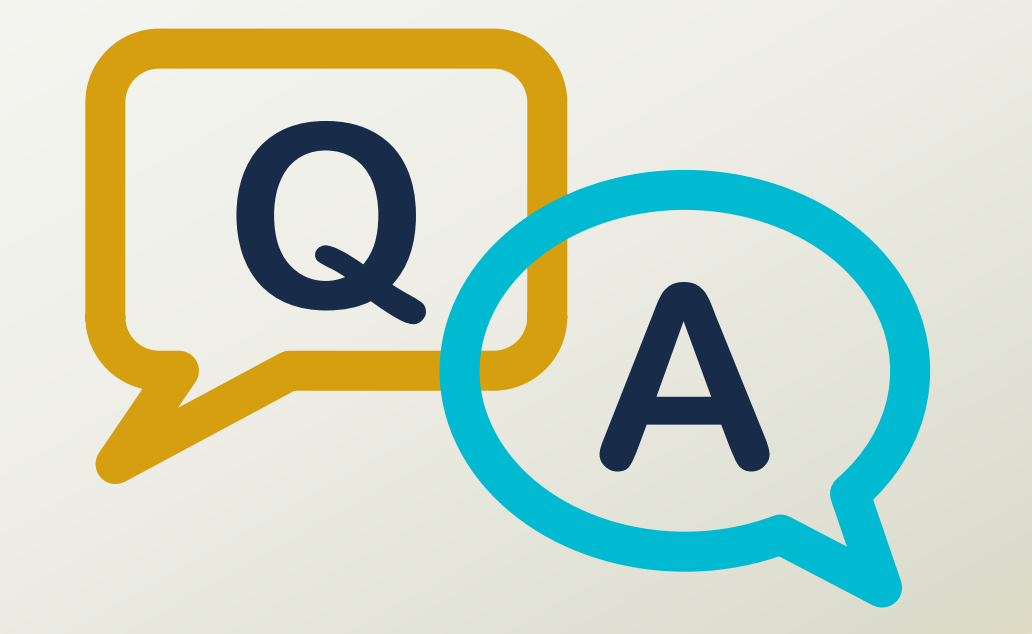

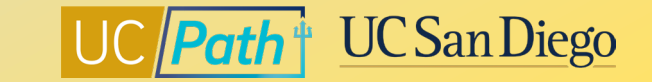

### Notes

- What is the difference between high risk and non-high risk BW direct retros? High Risk DR = Federal Funds or Flow Thru Funds + Over 120 day post the original date of expense. High risk direct retros need to be approved by SPF so the earlier deadline.
- High risk: DR from federal to federal
- Non-high risk (low risk) could be "Federal to non-sponsored" or "non-sponsored to non-sponsored"
- If a new position with begin date 7/1/2023 is updated now with funding, will the funding entry remain in tact when an EID is associated with the position? Student GSR. If you already set up funding for FY 2024 then the FYE Rollover Process will skip this position. Position Funding is set up by Fiscal Year, Position Number and Department. So as long as the employee being hired is in that department you should be good.
- do we have Object Code? I am preparing an audit and the payroll sample has Account Code (Object Code).
   I don't know if I can find this in UCPath? Account code shows up in the DOPES but not UC Path as it is related to Oracle transactions.
- What is the benefit of using the "Funding End Date" in Funding Entries? Funding end date also prevents
  payroll projections in the reports from "over projecting" support

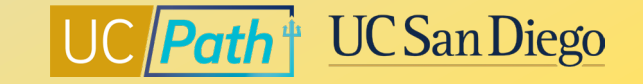

### Notes

- I have already entered my funding changes for FY 2024 and are approved am I ok , and will they roll over to the new FY? If you already entered FY2024 funding they will stay in place. The FYE Rollover Process will skip over any positions that already have FY 2024 funding entries.
- Active position, entered funding for FY 2024, effective 7/1/23. If you are entering funding effective 7/1/23 make sure you select FY 2024.

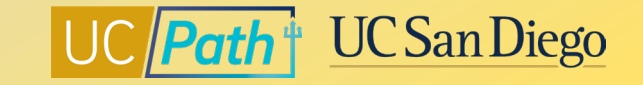